## NAF - Objects - Function 31 - Overview

When you invoke this function, the **Objects** window appears:

```
Date 2002-10-18
Time 13:00:45
                 *** Natural Spool Administration ***
User SAG
                                                   File 7/411
                              Menu
                                +-----Objects 7/411-----
     Administration
                                !
                                                                  !
                               ! 1 User Profile
                                                                  !
     10 Reports/Queues
                              ! 2 Logical Printer
                                                                  !
     11 Devices
                              ! 3 Allocation Table
                                                                  !
     12 Abstracts
                              ! 4 Printer
     13 Applications
                                                                  1
                              ! 5 Header Page
                                                                  1
     14 Change Spool File
                            ! 6
                                      Application
                                                                  1
                               ! 7
                                       Cluster
                                                                  1
                               ! 8 NTCC Table
                                                                  1
                               ! 9 Calendar
! A Message Header
     Maintenance
                                                                  !
                                                                  !
     30 Spool File Properties
                               !
                                                                  !
     31 Objects
                               !
                                                                  !
                               !.
     32 Mass Update
                                       Exit
                                                                  !
     33 Hardcopy Allocations
34 Transfer Objects
                              !
                                                                  Т
                              ! Command / _ /
                                                                  !
                               +-----
Enter command, or press a PF-key.
Command ===>
Enter-PF1---PF2---PF3---PF4---PF5---PF6---PF7---PF8---PF9---PF10--PF11--PF12---
     Help Menu Exit User Logic Alloc Print Heade Appli NTCC Canc
```

The Cluster function can be deactivated.

## **Deleting an Object**

In general, if you delete an object from the spool file, only the object itself is deleted, not its possible references in other objects.

## **Example:**

If you delete a logical printer profile from the spool file, possible references of this printer profile in user profiles are *not* deleted. If you want to also delete the printer profile in some or all referenced user profiles, you need to modify the user profile(s) involved accordingly.

Use the Cross-Reference Function 20 (Information section) to find out in which objects a given object is referenced.

This section covers the following topics:

| ٢ | User Profile - Function 31.1     |
|---|----------------------------------|
| ٢ | Logical Printer - Function 31.2  |
| ٩ | Allocation Table - Function 31.3 |
| ٩ | Printer - Function 31.4          |
| 9 | Header Page - Function 31.5      |
| ٩ | Applications - Function 31.6     |
| ٩ | Cluster - Function 31.7          |
| ٢ | NTCC Table - Function 31.8       |
| ٩ | Calendar - Function 31.9         |
| ٢ | Message Header - Function 31.A   |